## How to Query Transactions on your Grant Using the form FRIGTRD

- 1. Select the form **FRIGTRD** from the **Finance Fast Track Menu** on the Main Menu or type **FRIGTRD** in the **Direct Access** field and hit **Enter**.
- 2. Enter your **Grant** number in the **Grant** field.
- 3. Tab to the Fund field and enter your Fund.
- 4. You can choose which **Parameters** you would like to search on by filling out the **Acct** field, **Prog** field, **Actv** field, and **Locn** field.
- 5. If you would like to see **All** transactions on a particular **Grant**, leave the **Acct**, **Prog**, **Actv**, and **Locn** field blank.
- 6. Click on the **Next Bloc** icon **I** or, use **Ctrl-Page Down** if you prefer to use your keyboard.
- Hit the F8 key OR narrow your search even more by tabbing to the field of your choice and entering your search criteria (*Example:* By enter I% in the Document field, you get all invoices and P-card charges that went through your fund). Once your entire search criterion has been entered, hit the F8 key.

For More Information on this form, see the Form Documentation